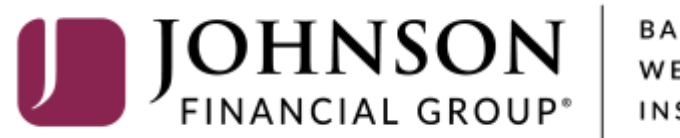

BANKING WEALTH INSURANCE

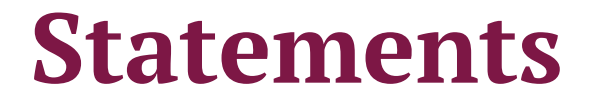

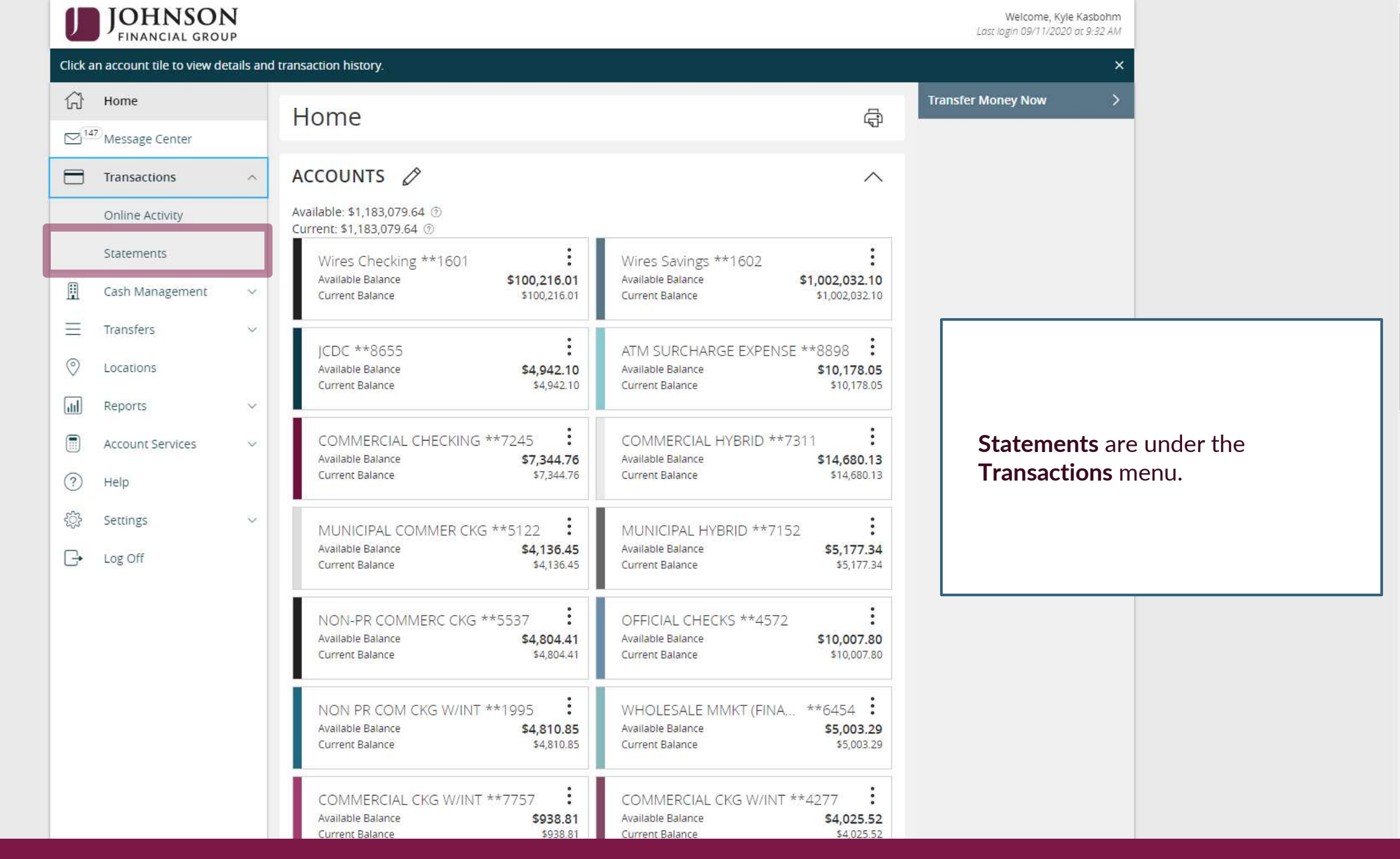

For additional assistance, please call 888.769.3796 or email tmsupport@johnsonfinancialgroup.com.

| U   | JOHNSON<br>FINANCIAL GROUP | ļ      |                                                             |                  |                                                | Welcome, Kyle Kasbohm |                    |
|-----|----------------------------|--------|-------------------------------------------------------------|------------------|------------------------------------------------|-----------------------|--------------------|
| ŵ   | Home                       |        | PDF Verification                                            |                  |                                                |                       |                    |
|     | Message Center             |        | The E-Sign Act requires us to verify that you are able to y | iew PDFs. Please | help us by following these two steps:          |                       |                    |
|     | Transactions               | ~      | Press "Get Code"—vou will see a PDF with a                  |                  | Paste the code exactly as it appears into this |                       |                    |
| ₿   | Cash Management            | ~      | 1 code for you to copy and paste.                           | (2)              | field and click Verify. ( Can't see a PDF? )   |                       |                    |
| ≡   | Transfers                  | ~      | Get Code                                                    |                  | Verify                                         |                       |                    |
| 0   | Locations                  |        |                                                             |                  |                                                |                       |                    |
|     | Account Services           | $\sim$ |                                                             |                  |                                                |                       |                    |
| ?   | Help                       |        |                                                             |                  |                                                |                       |                    |
| ्रि | Settings                   | $\sim$ |                                                             |                  |                                                |                       |                    |
| G   | Log Off                    |        |                                                             |                  |                                                | AccessJFG will        | first test to make |
|     |                            |        |                                                             |                  |                                                | sure you are ab       | le to view PDF     |
|     |                            |        |                                                             |                  |                                                | the verification      | et Lode to start   |
|     |                            |        |                                                             |                  |                                                |                       | pi 00000.          |
|     |                            |        |                                                             |                  |                                                |                       |                    |

## o X Jpdf (8).pdf - Adobe Acrobat Reader DC \_ File Edit View Sign Window Help (?) Sign In Tools pdf (8).pdf х Home B 🕁 🗘 🖶 🗨 (1) 1 / 1 (1) 1 / 1 (1) 2 🖂 🦾 Search 'Delete Page' Export PDF $\sim$ JVMC Adobe Export PDF Ð Convert PDF Files to Word or Excel Online Select PDF File ndf (9) ndf A PDF will download. After opening the PDF, you will see a four-character code. **Copy** that code. Create PDF E Comment Combine Files Organize Pages

For additional assistance, please call 888.769.3796 or email tmsupport@johnsonfinancialgroup.com.

Create, edit and sign PDF forms & agreements

| ကြဲ Home                                                                                            |                | PDF Verification                                                                                                    |                                                                                                    |                   |                     |
|----------------------------------------------------------------------------------------------------|----------------|----------------------------------------------------------------------------------------------------|----------------------------------------------------------------------------------------------------|-------------------|---------------------|
| Message Center     Transactions     Cash Managemen     Transfers     Locations     Account Services | ~<br>1t ~<br>~ | The E-Sign Act requires us to verify that you are able to view          Press "Get Code"—you will see a PDF with a code for you to copy and paste.         Get Code | PDFs. Please help us by following these two steps:<br>Paste the code exactly as it appears into this<br>field and click Verify. ( Can't see a PDF? )<br>JVMC Verify | ]                 |                     |
| ? Help                                                                                              | ~              |                                                                                                    | [                                                                                                    |                   |                     |
| Log Off                                                                                             |                |                                                                                                    |                                                                                                    | Enter the code in | to the verification |

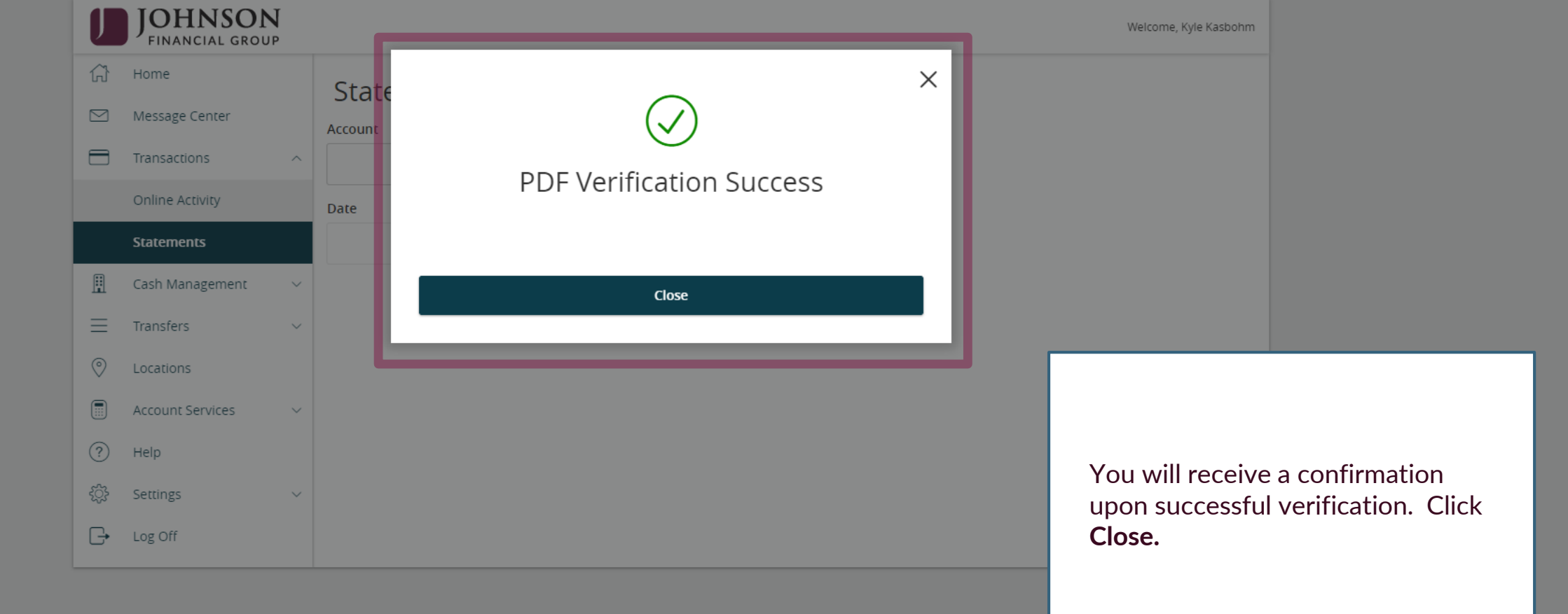

| Welcor | me, Kyle | Kasbohm |
|--------|----------|---------|
|--------|----------|---------|

| J          | JOHNSON<br>FINANCIAL GROU | N<br>JP |                    |  |
|------------|---------------------------|---------|--------------------|--|
| ŵ          | Home                      |         | Statements         |  |
|            | Message Center            |         | Account            |  |
|            | Transactions              | ^       | $\checkmark$       |  |
|            | Online Activity           |         | Date Document Type |  |
|            | Statements                |         | ✓ pdf ✓            |  |
|            | Cash Management           | ~       | Get Statement      |  |
| $\equiv$   | Transfers                 | ~       |                    |  |
| $\bigcirc$ | Locations                 |         |                    |  |
|            | Account Services          | ~       |                    |  |
| ?          | Help                      |         |                    |  |
| ्रि        | Settings                  | ~       |                    |  |
| G          | Log Off                   |         |                    |  |

Next, select the **Account** & the **Date** and click **Get Statement**. A PDF copy of your statement will then download for you to print or

save.

## Additional Resources and Support

- For additional resources, including "how-to" guides, please visit our online Client Resources page at:
  - » <u>https://www.johnsonfinancialgroup.com/client-resources</u>
- If further support is needed, please call our Treasury Management Support Center at 888.769.3796 or by email at <a href="mailto:tmsupport@johnsonfinancialgroup.com">tmsupport@johnsonfinancialgroup.com</a>.